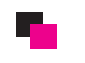

\*コンピューターのスタートメニューより『Microsoft office outlook 』を起動します。

ファイルを選択し、アカウントの追加をクリックします。

| 11 ホーム 送受信   | フォルダー 表示                               | Xall                                         | - sato@nitter.co.jp - microsoft Outlook                                                                                                    |          |          |       |
|--------------|----------------------------------------|----------------------------------------------|----------------------------------------------------------------------------------------------------|----------|----------|-------|
| 名前を付けて保存     | アカウント情報                                |                                              |                                                                                                    |          |          |       |
|              | 使用可能なアカウントがありません。 さい。                  | ,電子メールアカウントを追加して、追加機能を有効にしてくだ                |                                                                                                    |          |          |       |
| 8<           | ● アカワントの追加                             | ここをクリック                                      | A constant<br>A constant<br>A cons |          |          |       |
| 刷            | アカウント           このアカウン                 | 設定<br>トの設定を変更して、別の接続を構成します。                  |                                                                                                    |          |          |       |
| ルプ           | アカウント 設定・                              |                                              |                                                                                                    |          |          |       |
| 終了           |                                        | わった教研                                        |                                                                                                    |          |          |       |
|              | メールハッ<br>削除済みア<br>かし、アップ を管理しま         | ラスの空福<br>'イテムの完全削除や整理を利用して、メールボックスのサイズ<br>す。 |                                                                                                    |          |          |       |
|              | ツール・                                   |                                              |                                                                                                    |          |          |       |
|              |                                        |                                              |                                                                                                    |          |          |       |
|              |                                        |                                              |                                                                                                    |          |          |       |
|              |                                        |                                              |                                                                                                    |          |          |       |
|              |                                        |                                              |                                                                                                    |          |          |       |
|              |                                        |                                              |                                                                                                    |          |          |       |
|              |                                        |                                              |                                                                                                    |          |          |       |
|              |                                        |                                              |                                                                                                    |          |          |       |
|              |                                        |                                              |                                                                                                    |          |          |       |
|              |                                        |                                              |                                                                                                    |          |          |       |
|              |                                        |                                              |                                                                                                    |          |          |       |
|              |                                        |                                              |                                                                                                    |          |          |       |
|              |                                        |                                              |                                                                                                    |          |          |       |
|              |                                        |                                              |                                                                                                    |          |          |       |
|              |                                        |                                              |                                                                                                    |          |          |       |
|              |                                        |                                              |                                                                                                    |          |          |       |
|              |                                        |                                              |                                                                                                    |          |          |       |
| iしいアカウン      | トの追加                                   |                                              |                                                                                                    |          | States - | ×     |
| 自動アカウン       | ット セットアップ                              |                                              |                                                                                                    |          |          | *     |
| 他の種類         | 領のサーバーに接続し                             | <i>,</i> ます。                                 |                                                                                                    |          |          | 5     |
|              |                                        |                                              |                                                                                                    |          |          | ~     |
| ◎ 電子メー       | ル アカウント(A)                             |                                              |                                                                                                    |          |          |       |
|              |                                        |                                              |                                                                                                    |          |          |       |
| 名前(Y):       | Γ                                      |                                              |                                                                                                    |          |          |       |
|              |                                        | 例: Eiji Yasuda                               |                                                                                                    |          |          |       |
| 電子メー,        | ル アドレス(E): 🛛                           |                                              |                                                                                                    |          |          |       |
|              |                                        | 例: eiji@contoso.com                          |                                                                                                    |          |          |       |
| パスワード        | <(Р): Г                                |                                              |                                                                                                    |          |          |       |
| パスワード        | い。<br>「の確認入力(T): [                     |                                              |                                                                                                    |          |          |       |
|              |                                        | インターネット サービス プロバイダー                          | から提供されたパスワードを入                                                                                                    | 力してください。 |          |       |
|              |                                        |                                              |                                                                                                    |          |          |       |
|              | メッセージング (SM                            | S)(X)                                        |                                                                                                    |          |          |       |
| 07141        | ,,,,,,,,,,,,,,,,,,,,,,,,,,,,,,,,,,,,,, |                                              |                                                                                                    |          |          |       |
|              | <b>-</b>                               |                                              |                                                                                                    |          |          |       |
| ◎ 自分で電       | チメールやその他の                              | リサービスを使うための設定をする                             | (于動設定)(M)                                                                                                    |          |          |       |
| Im           |                                        |                                              |                                                                                                    |          |          |       |
| and a second | - ちらを選択                                |                                              |                                                                                                    | く 戻る(B)  | )次へ(N) > | キャンセル |

< 戻る(B) 次へ(N)> キャンセル

インターネット電子メールを選択し、次へをクリックする。

| 新しいアカウントの追加                                                                                                    |
|----------------------------------------------------------------------------------------------------|
| サービスの選択                                                                                                    |
| <ul> <li>インターネット電子メール(1)<br/>POP または IMAP サーバーに接続して、電子メール メッセージを送受信します。</li> <li>Microsoft Exchange または互換性のあるサービス(M)</li> </ul> |
| 接続して、電子メール メッセージ、予定表、連絡先、ファックス、およびボイス メール メッセージにアクセスします。<br>⑦ テキスト メッセージング (SMS)(X)<br>モバイル メッセージング サービスに接続します。   ⑦ その他(O)      |
| したに表示されている種類のサーバーに接続します。<br>Fax Mail Transport                                                                                  |
|                                                                                                    |
| 〈戻る(B) 次へ(N) > キャンセル                                                                                                    |
|                                                                                                    |
| お手元にサーバー会社からの取得情報をご用意下さい。                                                                                                    |
| (1) 送信時に相手に送られる宛名です。                                                                                                    |

- ② メールアドレスを入力
- ③ 受信サーバー (POP)
- ④ 送信サーバー (SMTP)
- ⑤ メールアドレスを入力
- ⑥ パスワードを入力

※詳細はサーバー会社にお問い合わせ下さい。

| インターネット電子メール設定<br>電子メール アカウントを使用するには、以下の項目をすべて設定し                      | て(ださい)。                                                            |
|------------------------------------------------------------------------|--------------------------------------------------------------------|
| ユーザー情報                                                                 | アカウント設定のテスト                                                        |
| 名前(Y): ①                                                               | この画面内に情報を入力したら、アカウントのテストを行うことを                                     |
| 電子メール アドレス(E):                                                         | お勧めします。ナストを美けするには「アガンノ「設定のナスト」を<br>クリックします(ネットワークに接続されている必要があります)。 |
| サーバー情報                                                                 |                                                                    |
| アカウントの種類(A): POP3 💌                                                    |                                                                    |
| 受信メール サーバー(I): ③                                                       | ☑ [広へ] ボタンをクリックしたらアカウント設定をテストする(S)                                 |
| 送信メール サーバー (SMTP)(O): ④                                                | 新しいメッセージの配信先:                                                      |
| メール サーバーへのログオン情報                                                       | ◎ 新しい Outlook データファイル(W)                                           |
| アカウント名(U): 5                                                           | ○ 既存の Outlook データファイル(X)                                           |
| パスワード(P): 6                                                            | 参照(S)                                                              |
| √ パスワードを保存する(R)                                                        |                                                                    |
| メールサーバーがセキュリティで保護されたパスワード認証 (SPA)<br>に対応している場合には、チェックボックスをオンにしてください(Q) | <b>言</b> 羊船語改定(M)                                                  |
|                                                                        |                                                                    |
|                                                                        | < 戻る(B) 次へ(N) > キャンセル                                              |

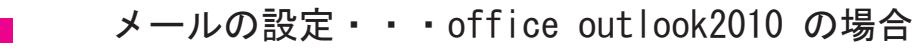

【送信サーバー】のタブを選択し、送信サーバー(SMTP)は認証が必要 と受信メールサーバーと同じ設定を使用するにチェックを入れる。

| 1 | ンター  | <br>ネット電子メ-                                   | ール設定    | :                  |                 |            | -      |        | x       |     |
|---|------|-----------------------------------------------|---------|--------------------|-----------------|------------|--------|--------|---------|-----|
|   | 全般   | 送信サーバー                                        | 接続      | 詳細設定               |                 |            |        |        |         |     |
|   | 🔽 送( | 信サーバー (SMT                                    | P) (は認知 | 証が必要(O)            | )               | [hn]       | -+     |        | い カ た 7 |     |
|   |      | 受信メール サー<br>  ケのマカウントと                        | バーと同    | 1じ設定を使用<br>ドでロガオンオ | 用する(U)<br>tる(L) | 2          | C 9 91 | -) -   | //~~/   | 100 |
|   |      | アカウント名(N)                                     |         | 1100000            | 0/12/           |            |        |        |         |     |
|   |      | パスワード(P):                                     |         |                    |                 |            |        |        |         |     |
|   |      |                                               | √ /     | スワードを保             | 存する(R)          |            | -(0)   |        |         |     |
|   | _    | セキュリティ(     ・・・・・・・・・・・・・・・・・・・・・・・・・・・・・・・・・ | ご1未言度でく | れたバスワー!            | rezel (SPA,     | / L2X160   | 2(61)  |        |         |     |
|   | 0    | メールを)活(する)                                    | の記堂     | 1言メール サー           | -ハーにロクオ:        | ンする(1)     |        |        |         |     |
|   |      |                                               |         |                    |                 |            |        |        |         |     |
|   |      |                                               |         |                    |                 |            |        |        |         |     |
|   |      |                                               |         |                    |                 |            |        |        |         |     |
|   |      |                                               |         |                    |                 |            |        |        |         |     |
|   |      |                                               |         |                    |                 |            |        |        |         |     |
|   |      |                                               |         |                    | _               | <u>0</u> 4 |        | he . 5 | Laul    |     |
| L |      |                                               |         |                    |                 | OK         |        | キャン    | セル      |     |

【詳細設定】のタブを選択し、送信サーバー(SMTP)を25→587に変更する。 サーバーにメッセージのコピーを置くのチャックをはずす。

| インターネット電子メール設定                    |  |  |  |  |  |  |  |
|-----------------------------------|--|--|--|--|--|--|--|
| 全般 送信サーバー 接続 詳細設定                 |  |  |  |  |  |  |  |
| サーバーのボート番号                        |  |  |  |  |  |  |  |
| 受信サーバー (POP3)(D: 110 標準設定(D)      |  |  |  |  |  |  |  |
| □ このサーバーは暗号化された接続 (SSL) が必要(E)    |  |  |  |  |  |  |  |
| 送信サーバー (SMTP)(O): 587 25→587 に変更  |  |  |  |  |  |  |  |
| 使用する暗号化接続の種類(C): なし 🗨             |  |  |  |  |  |  |  |
| サーバーのタイムアウト(T)                    |  |  |  |  |  |  |  |
| 短い ~,──────── 長い 1分               |  |  |  |  |  |  |  |
|                                   |  |  |  |  |  |  |  |
| サーバーにメッセージのコピーを置く(L)<br>チェックをはずす  |  |  |  |  |  |  |  |
|                                   |  |  |  |  |  |  |  |
| □ 頂叩除:済みアイテム」から削除されたら、サーバーから削除(M) |  |  |  |  |  |  |  |
|                                   |  |  |  |  |  |  |  |
|                                   |  |  |  |  |  |  |  |
|                                   |  |  |  |  |  |  |  |
| OK キャンセル                          |  |  |  |  |  |  |  |

 $\overline{}$ 

▲ 最後にOKを押す

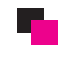

次へを選択する。

| アカウントの変更                            | Re. D. Constant 1                        | passon a a                                                          | ×     |
|-------------------------------------|------------------------------------------|---------------------------------------------------------------------|-------|
| インターネット電子メール設定<br>電子メール アカウントを使用    | はるには、以下の項目をすべて設                          | 定してください。                                                            | ×     |
| ユーザー情報                              |                                          | アカウント設定のテスト                                                         |       |
| 名前(Y):                              | oogoda                                   | この画面内に情報を入力したら、アカウントのテストを行うことを<br>お知めします。テフトを実行する(11,12カウント設定のテフト)を |       |
| 電子メール アドレス(E):                      | info@k1219.com                           | りかりします(ネットワークに接続されている必要があります)。                                      |       |
| サーバー情報                              |                                          |                                                                     |       |
| アカウントの種類(A):                        | POP3 👻                                   |                                                                     |       |
| 受信メール サーバー(I):                      | pop.gmoserver.jp                         | ☑ [次へ] ボタンをクリックしたらアカウント設定をテストする(S)                                  |       |
| 送信メール サーバー (SMTP)(O):               | smtp.gmoserver.jp                        |                                                                     |       |
| メール サーバーへのログオン情報                    | 瓶                                        |                                                                     |       |
| アカウント名(U):                          | info@k1219.com                           |                                                                     |       |
| パスワード <b>(</b> P):                  | ******                                   |                                                                     |       |
| V 197                               | 、<br>ワードを保存する(R)                         |                                                                     |       |
| □ メールサーバーがセキュリティで<br>に対応している場合には、チェ | 保護されたパスワード認証 (SPA)<br>ウボックスをオンにしてください(Q) | [詳編]設定(M)                                                           |       |
|                                     |                                          | < 戻る(B) (次へ(N) >                                                    | キャンセル |
|                                     |                                          | や ここを                                                               | クリック  |
|                                     |                                          |                                                                     |       |

テスト アカウント設定が完了出来たら、設定の完了!

| すべてのテストが完了しました。閉じる]をクリックして続行してください。     中止       閉じる     閉じる       タスク     エラー       タスク     状況 | (-)  |
|-------------------------------------------------------------------------------------------------|------|
| タスク エラー<br>タスク エラー<br>メ次2                                                                       | .(S) |
| タスク         エラー           タスク         状況                                                        | 5(C) |
| タスク 状況                                                                                          |      |
|                                                                                                 |      |
| ✓ 受信メール サーバー (POP3) へのログオン 完了                                                                   |      |
|                                                                                                 |      |
|                                                                                                 |      |

▼